## So erstellst du Punktdiagramme mit Excel, um Zusammenhänge zu entdecken

**1.** Erstelle eine Tabelle mit den Daten. In diesem Beispiel sind das elf Personen mit fünf zugehörigen Merkmalen.

| 2  | Α      | В     | С          | D           | E             | F         |
|----|--------|-------|------------|-------------|---------------|-----------|
| 1  | Person | Alter | Schuhgröße | Körpergröße | Körpergewicht | Einkommen |
| 2  | Α      | 22    | 36         | 163         | 58            | 1200      |
| 3  | В      | 28    | 44         | 185         | 85            | 2400      |
| 4  | С      | 32    | 38         | 165         | 72            | 1400      |
| 5  | D      | 36    | 43         | 175         | 72            | 2600      |
| 6  | E      | 40    | 40         | 168         | 65            | 1800      |
| 7  | F      | 44    | 43         | 175         | 76            | 2800      |
| 8  | G      | 48    | 44         | 178         | 80            | 3200      |
| 9  | Н      | 52    | 39         | 170         | 74            | 1600      |
| 10 | I      | 56    | 45         | 182         | 86            | 3000      |
| 11 | J      | 62    | 39         | 169         | 69            | 2000      |
| 10 |        |       |            |             |               |           |

**2.** Markiere zwei Spalten, für die ein Punktdiagramm erstellt werden soll. Als erstes zB Körpergröße und Körpergewicht.

| А      | В     | С          | D           | E             | F         |  |
|--------|-------|------------|-------------|---------------|-----------|--|
| Person | Alter | Schuhgröße | Körpergröße | Körpergewicht | Einkommen |  |
| A      | 22    | 36         | 163         | 58            | 1200      |  |
| В      | 28    | 44         | 185         | 85            | 2400      |  |
| С      | 32    | 38         | 165         | 72            | 1400      |  |
| D      | 36    | 43         | 175         | 72            | 2600      |  |
| E      | 40    | 40         | 168         | 65            | 1800      |  |
| F      | 44    | 43         | 175         | 76            | 2800      |  |
| G      | 48    | 44         | 178         | 80            | 3200      |  |
| н      | 52    | 39         | 170         | 74            | 1600      |  |
| I      | 56    | 45         | 182         | 86            | 3000      |  |
| J      | 62    | 39         | 169         | 69            | 2000      |  |
|        |       |            |             |               |           |  |

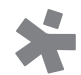

**3.** Wähle in der Menüleiste den Reiter "Einfügen" aus und klicke das Symbol für das Punktdiagramm an.

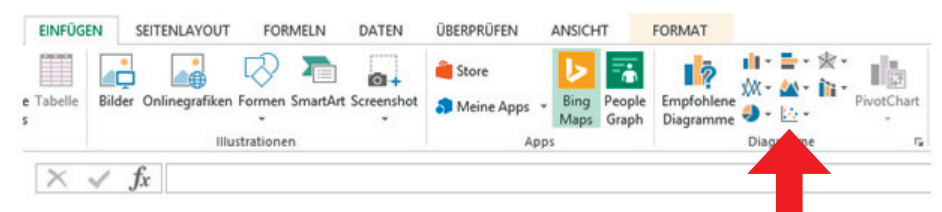

Das Punktdiagramm wird automatisch erstellt:

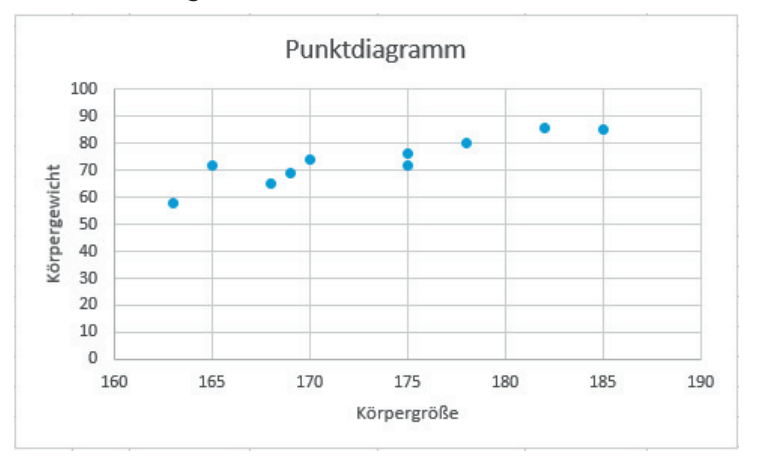

4. Ändere den Ausschnitt der y-Achse:

Bei diesen Daten sind die Werte in Bereichen der x- und y-Achse konzentriert, die von O weiter enfernt sind (da niemand leichter als 58 kg bzw. kleiner als 163 cm ist). In diesem Fall ist es daher sinnvoll, die Achsen nicht bei Null beginnen zu lassen. Bei der x-Achse (Körpergröße) ist dies bereits der Fall. Bei der y-Achse (Körpergewicht) kannst du das manuell ändern: Klicke mit der rechten Maustaste genau auf die senkrechte Achse. Klicke dann in dem Menü, das daraufhin erscheint, auf "Achse formatieren". Dann erscheint das abgebildete Fenster.

## Achse formatieren

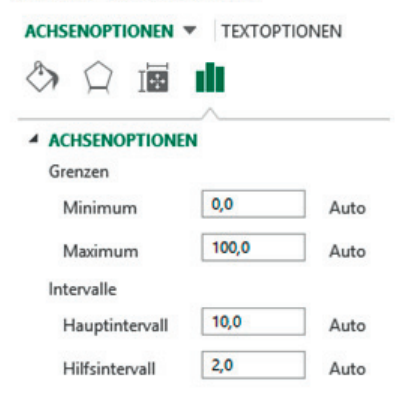

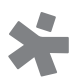

Hier kannst du Minimum und Maximum der senkrechten Achse ändern. In diesem Beispiel lassen wir die Achse bei einem Körpergewicht von 50 kg beginnen und bei 90 kg enden.

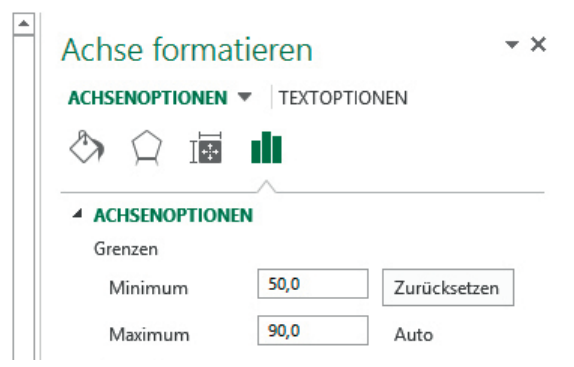

Nun sieht das Punktdiagramm so aus:

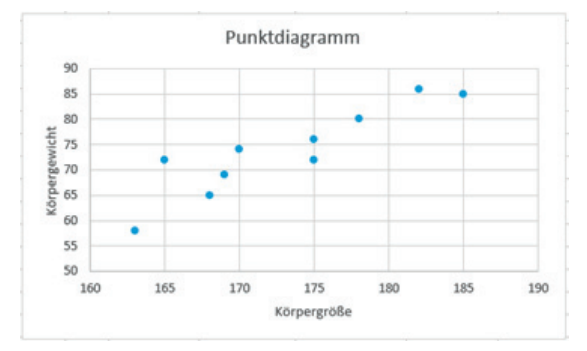

Ein Zusammenhang zwischen den beiden Größen ist also wahrscheinlich.

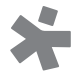

**5.** Auf die gleiche Weise kannst du ein Punktdiagramm erzeugen, das den Zusammenhang zwischen dem Alter und der Schuhgröße untersuchen soll.

Da die kleinste vorkommende Schuhgröße in der Tabelle die Größe 36 ist, ist es sinnvoll, die y-Achse bei Größe 35 beginnen zu lassen.

Du erhältst folgendes Punktdiagramm:

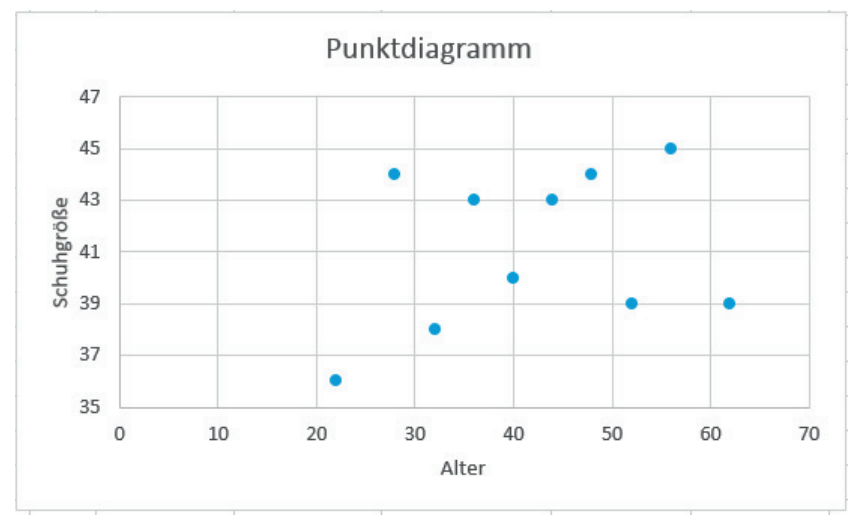

Ein Zusammenhang zwischen Alter und Schuhgröße ergibt sich also wahrscheinlich nicht. Das ist nicht verwunderlich, da die Daten ja von erwachsenen Personen stammen.

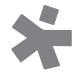